MPE/iX System Performance Techniques – 101 Paper #242

Chuck Ciesinski Hughes Network Systems 11717 Exploration Lane Germantown, Maryland 20876

System performance. What is it? How do we measure system performance? These questions have long been a question facing HPe3000 system managers. This paper will identify and examine some of the performance tools available for HPe3000 system managers and illustrate what I believe are some pros and cons of each of the tools from a users perspective.

System performance, in my opinion, is your systems ability to do multiple tasks in an acceptable time period. This time period is determined by your customer's expectations as to what is acceptable. This general definition works well with both on-line transactions and batch processing. As to how we measure performance, well we can look at how long a batch process takes to complete and how long a transaction takes to complete. As long as your HPe3000 meets the test of meeting your customer's expectations, your phone and your managers should be quiet. But what happens when the phone rings? Your manager wonders "what's the problem with the system" and why has the performance of the system gone bad? This paper seeks to provide you ways to look at, measure, record, and recommend ways to answer both your managers and customer's questions.

## Performance Tools

In today's HPe3000 marketplace, the author is aware of three primary sources of system performance monitoring tools. These sources are Hewlett-Packard (HP), Lund Performance Solutions (LPS), and Triolet Systems, Inc. Hewlett-Packard provides Glance/iX and Laser/RX complete with an interface into PerfView. Lund provides two main tools, SOS and Performance Gallery. Triolet Systems provides a tool called Probe/iX. The primary tools discussed in the paper will be those from HP and Lund due to the author's familiarity with those products. A description and history of previous tools, can be found in the 1989 Interex Proceedings in a paper by Mark Michael entitled MPE Performance Tool – A Chronology.

Glance/iX or Glance (for those us who still call it by it's original name) is HP's performance tool which allows a system manager to see and experience what is occurring on his or her system at that specific moment. It is composed of several parts, which report on CPU utilization, memory utilization, disc utilization, and workload utilization. Glance starts out reporting what it considers a 'Global Screen'. Elements of this screen are a general reporting area followed by a listing of processes currently on your system.

The following is an example of a Glance screen.

| JUPITER - F                   | Reflectio | n 1                                  |                 |                 |               |             |              |             |                 |           | _           | BX    |
|-------------------------------|-----------|--------------------------------------|-----------------|-----------------|---------------|-------------|--------------|-------------|-----------------|-----------|-------------|-------|
| ile <u>E</u> dit <u>C</u> onn | nection S | ietup Scri <u>p</u> t <u>W</u> indov | w <u>H</u> elp  |                 |               |             |              |             |                 |           |             |       |
|                               |           |                                      |                 | / 🛲 🖄 🧏 .       | <u>\?</u>     |             |              |             |                 |           |             |       |
| HPB178                        | 87 B      | .09.07 HP                            | GlancePl        | us/iX 14        | 1:48:04       | Glo         | bal          | 6 Prod      | cesso           | rs        |             | 1 -   |
|                               |           |                                      |                 | . + (           | ): 0:28       |             |              | (           | curre           | nt avq    | high        |       |
| CPU                           | MMI       | IB                                   |                 |                 | BP *          | Ρ.          |              |             | 579             | °≈ 64%    | 100%        |       |
| Disc                          | М         |                                      | MSSI            | ΙB              |               |             |              | В           | * 26            | 7 359     | 660         |       |
| Mem                           | MMS       | SD                                   | DF              |                 | F             |             | *            |             | 629             | 80%       | 98%         |       |
| JSNo                          | Dev       | Logon                                |                 | Pin             | Program       | Pri         | CPU%         | Disc        | Trn             | Resp      | Wait        | -     |
| XPERT                         | :   C P I | J IS HIGH                            | MEMORY          | DEMAND :        | (S HIGH       |             |              |             |                 |           |             |       |
| P3                            | SYS       | MANAGER.                             | SYS             | 3               |               | B100        | 1.6%         | 0.0         | 0               | 0.0       | MISC        |       |
| 13778                         | 10        | DAILDU89                             | , CONSOLE.      | OPE 1244        | STORE         | D190        | 7.6%_        | 21.0        | 0               | 0.0       | MEM         |       |
| 13778                         | 10        | DAILDU89                             | , CONSOLE.      | OPE 658         | STORE         | D190        | 8.0%_        | 30.1        | 0               | 0.0       | MSG         |       |
| 13778                         | 10        | DAILDU89                             | , CONSOLE.      | OPE 1030        | STORE         | D190_       | 13.3%        | 60.2        | 0               | 0.0       | MSG         |       |
| 13785                         | 10        | SCOPEJOB                             | , MANAGER.      | SYS 1085        | SCOPEXL       | B100        | 3.2%         | 0.3         | 0               | 0.0       | PAUS        |       |
| 13796                         | 10        | SHOWJOB, I                           | MANAGER.S       | YS 1093         | ESPUL         | D190        | 4.9%         | 3.6         | 0               | 0.0       | MSG         |       |
| S7122                         | 104       | MGR.EXTE                             | ND              | 1212            | CMDPROC       | C152        | 2.7%         | 0.0         | 0               | 0.0       |             |       |
| \$7317                        | 70        | LKEECH. II                           | MS              | 1931            | QUICK         | C152        | 1.6%         | 4.2         | <u>40</u>       | 0.1       | TERM        |       |
| <b>\$</b> 7429                | 193       | BCOOK.HNS                            | S               | 1337            | SYSMAN        | C152        | 0.2%         | 0.5         | _22             | 0.0       | TERM        |       |
| S7480                         | 195       | NTRAN.HNS                            | S               | 1275            | SYSMAN        | C152        | 0.3%         | 1.8         | _11             | 0.1       | TERM        |       |
| S7602                         | 306       | RDOUGHMA                             | . HNS           | 1852            | SYSMAN        | C152        | 0.2%         | 0.6         | <u> 15 </u>     | 0.1       | TERM        |       |
| 13820                         | 10        | IMODBC1J                             | ,MGR.IMS        | 1028            | ODBCLINK      | D195_       | <u>91.0%</u> | 7.1         | 0               | 0.0       |             |       |
| <b>\$</b> 7652                | 392       | SMAY.HNS                             |                 | 1806            | SYSMAN        | C152        | 0.3%         | 0.4         | <u>13</u>       | 0.0       | TERM        |       |
| <b>\$</b> 7688                | 397       | BCONE.HNS                            | S               | 849             | SYSMAN        | C152        | 0.2%         | 0.1         | <u>    20  </u> | 0.2       | TERM        |       |
| \$7772                        | 264       | BOSMOND.I                            | HNS             | 903             | SYSMAN        | C152        | 0.1%         | 0.1         | <u>13</u>       | 0.1       | TERM        |       |
| 13820                         | 10        | IMODBC1J                             | ,MGR.IMS        | 1652            | ODBCLINK      | D190_       | 42.1%        | <u>61.4</u> | 0               | 0.0       | <u>DISC</u> |       |
| \$7790                        | 247       | MNEVIASE                             | . HNS           | 1955            | SYSMAN        | C152        | 0.3%         | 0.5         | _24             | 0.1       | TERM        |       |
| WorkL                         | oad       | Over                                 | Expert          | Wk Loa          | t             | Next        | MPE          |             | Help            | E         | xit         |       |
| Mana                          | ger       | View                                 |                 | (Appl)          |               | Keys        | Comm         | and         |                 | G1        | ance        |       |
| 7,80                          | HP7       | 0092 JUPITER via V                   | /T-MGR          |                 |               |             |              |             | Enter           | Insert Nu | um Caps     | Stop  |
| Start 📑 J                     | UPIT      | 📃 Hughes 🛛                           | Call Man 🛞 sysA | NDMI 🐹 Yahoo! I | Fi 🚳 Chuck Ci | S [12] 03:4 | 💯 Microsoft  |             | 4               |           | 280 24      | 48 PM |

As indicated earlier, the screen consists of two major elements. These elements, the global reporting area and process information describe exactly what is being done. In the above example, as you can see, the reporting section is divided into three parts, GLOBAL CPU, MEMORY and DISC. It should be noted that when Glance was originally developed, it was for a single system processor and that it now reports on multi-processor systems. The system here is a 989/650 system with six processors. As your eye travels to the process section, you'll observe that processor systems; you don't see what the process is in relation to all of the processors.

GlancePlus/iX has been enhance to contain an 'Expert' screen which summarizes and provides an analysis of what potential problem areas may be exiting on your system. This screen also provides the interactive user with some corrective suggestions based on HP factory settings. The following two screens represent HP's complete expert screen.

Expert Screens

| JUPITER - Ref                    | lection 1                                                      |                                       |                       |                |          |                   | - 8 >   |
|----------------------------------|----------------------------------------------------------------|---------------------------------------|-----------------------|----------------|----------|-------------------|---------|
| le <u>E</u> dit <u>C</u> onnecti | ion Se <u>t</u> up Scri <u>p</u> t <u>W</u> indow <u>H</u> elp |                                       |                       |                |          |                   |         |
| ) 🛩 日 🥭                          | <u></u>                                                        | i i i i i i i i i i i i i i i i i i i |                       |                |          |                   |         |
| LDB1707                          | B 00 07 HB GlapcoBlu                                           | 2/iX 14:50:45                         | Global                | 6 Ppoc         |          |                   | -1      |
| 11-01/07                         | B.09.07 HF Glancerius                                          | + 0: 0:27                             | GIUDAI                |                | uppont   | ava hiah          |         |
| C RU 🛛                           | TTR BP                                                         | * 0. 0.27                             |                       |                | 26%      | 61% 100%          | - 1     |
| Disc                             | MQT                                                            |                                       |                       | T *            | 20%      | 358 660           |         |
| Mem M                            | MS SD DE                                                       | E                                     | *                     |                | 70%      | 79% 98%           |         |
|                                  | ev Logon                                                       | Pin Program                           | Pri CP                | ∐% Disc        | Trn B    | esn Wait          |         |
| Press B                          | ETHEN to continue "X"                                          | for more detail                       | s or "0"              | for Overv      | tiew su  | mmarv:            | -       |
| XPEBT S                          | tatus: 100% CHANCE OF                                          | DISC BOTTLENECK                       |                       |                | 1011 041 |                   |         |
| Reason:                          | DISC QUEUE > 3.00                                              | (4.5)                                 |                       |                |          |                   |         |
| Reason:                          | PFAK UTTI > 90.00                                              | (100.0)                               |                       |                |          |                   |         |
| XPERT S                          | tatus: 25% CHANCE OF M                                         | IEMORY BOTTLENECK                     |                       |                |          |                   |         |
| Reason:                          | MEM MGR DISC > 12.00                                           | (14.7)                                |                       |                |          |                   |         |
| XPERT:                           | DISC IS VERY HIGH   MI                                         | EMORY DEMAND IS M                     | ODERATE               |                |          |                   |         |
| 13778                            | 10 DAILDU89, CONSOLE. OF                                       | PE 1244 STORE                         | D190 1.               | 3% 0.1         | 0        | 0.0 MSG           |         |
| 13778                            | 10 DAILDU89, CONSOLE. OF                                       | PE 658 STORE                          | D190 5.               | 3%25.0         | 0        | 0.0 MSG           |         |
| 13778                            | 10 DAILDU89, CONSOLE. OF                                       | PE 1030 STORE                         | D190 6.               | 8% 34.8        | 0        | 0.0 MSG           |         |
| S7122 1                          | 04 MGR.EXTEND                                                  | 1212 CMDPROC                          | C152 1.               | 8% 0.0         | 0        | 0.0 MSG           |         |
| 13901                            | 10 EASPJOB, MANAGER. RAG                                       | C 1947 ASP                            | D190 1.               | 2% 0.0         | 0        | 0.0 MSG           |         |
| S7287 1                          | 99 MMASON.HNS                                                  | 1206 SVMAN1                           | C152 0.               | 2% 2.8         | _13      | 0.3 TERM          |         |
| <b>S</b> 7309 2                  | 36 KBELT.IMS                                                   | 1087 QUICK                            | C152 1.               | 5% 5.8         | 60       | 0.1 TERM          |         |
| <b>S</b> 7591 3                  | 79 JDANNER.HNS                                                 | 1934 SYSMAN                           | C152 0.               | 2% 0.3         | _27      | 0.0 TERM          |         |
| \$7642 3                         | 59 BMALONE.HNS                                                 | 1390 SYSMAN                           | C152 0.               | 2% 0.1         | _36      | 0.0 TERM          |         |
| 13820                            | 10 IMODBC1J,MGR.IMS                                            | 1028 ODBCLINK                         | D217 9.               | 2% <u>32.9</u> | 0        | 0.0 <u>DISC</u>   |         |
| <b>S</b> 7679 1                  | 16 EOSBORN.IMS                                                 | 1329 QUICK                            | C200 6.               | 4% <u>57.7</u> | 0        | 0.0 <u>DISC</u>   |         |
| WorkLo                           | ad Over Expert                                                 | Wk Load                               | Next                  | MPE            | Help     | Exit              | 1       |
| Manag                            | er View                                                        | (App1)                                | Kevs C                | ommand         |          | Glance            |         |
| <b>3</b>                         |                                                                | · · · · ·                             |                       |                |          |                   |         |
| 7,77                             | JHP70092 JUPITER via VT-MGR                                    |                                       | Augus a fragers       | <u>«</u> 1     |          | sert   Num   Caps | Sto     |
| Istart JUP                       | Hugnes   🔜 Call Man   🐼 sysADM                                 | 11 🙀 Tanoor FI                        | 97[15] 06:2 199 Micro | sort           | V 🚽 🔗 🛛  | ┍┍┉╝╧ҘѺ           | 3:00 PI |

| 👘 JUPITER - Reflectio               | on 1                       |                   |                   |                                         |           |                  |        |         |            | _        | Ð     |
|-------------------------------------|----------------------------|-------------------|-------------------|-----------------------------------------|-----------|------------------|--------|---------|------------|----------|-------|
| File Edit Connection :              | Setup Script <u>W</u> indo | w <u>H</u> elp    |                   | -                                       |           |                  |        |         |            |          |       |
|                                     | 76 Prove                   |                   |                   | <u> </u>                                |           |                  |        |         |            |          |       |
| HPB1787 B                           | .09.07 HP                  | GlancePlu         | s/iX 14           | :59:45                                  | Glo       | bal              | 6 Pro  | cessor: | 3          |          |       |
|                                     |                            |                   | + 0               | 0:27                                    |           |                  |        | current | t avg      | high     |       |
| CPU MII                             | Б                          | BP                |                   | *                                       |           |                  | Ρ      | 26%     | 61%        | 100%     |       |
| Disc M                              | MSI                        |                   |                   |                                         |           |                  | I      | * 290   | 358        | 660      |       |
| Mem MMS                             | SD DF                      |                   |                   | F.                                      | *         | *                |        | 70%     | 79%        | 98%      |       |
| JSNo Dev                            | Logon                      |                   | Pin I             | <u>Program</u>                          | Pri       | CPU%             | Disc   | Trn F   | Resp       | Wait     |       |
|                                     |                            |                   | DISC /            | Analysis                                |           |                  |        |         |            | <u>-</u> |       |
| General D                           | ISC starv                  | ation exis        | ts in the         | e C queue                               | but no    | ) unusi          | ial pr | ocesse: | 3          |          |       |
| are detec                           | ted. This                  | situation         | is most           | likely ca                               | used t    | by the           | combi  | ned     |            |          |       |
| effect of                           | many pro                   | cesses.           |                   |                                         |           |                  |        |         |            |          |       |
| No proces                           | ses did a                  | n excessiv        | e amount          | of DISC 1                               | 0.        |                  |        |         |            |          |       |
| The follo                           | wing proc                  | esses appe        | ar to be          | starved 1                               | or Dis    | SC IO:           |        |         |            |          |       |
| You might                           | consider                   | changing          | the exect         | ution pric                              | erity o   | or resc          | nedul  | ıng     |            |          |       |
| processes                           |                            | LUGM TO L         | un.<br>Die        | Dragman                                 | Desi      | O D LLO          | Dian   | Tee I   |            | llait    |       |
| 14726 10                            | LUYUII                     |                   | 1096              | Program<br>utoos                        | PILT      | 4 0%             | 40.0   |         | resp       | Mait     |       |
| <b>14730 10</b><br><b>87670 116</b> | FOCEOPH                    | , DATOR, RNS      | 1220              | OUTOOD                                  | D C       | 4.2%             | 40.0   | 0 0     | 0.0        | 90%      |       |
| 12820 10                            | IMODBC1.U                  | MGR TMS           | 1028              | ODBCL TNK                               | ň         | 0.4%             | 32 0   | 0 0     | 0.0        | 00%      |       |
| 13820 10                            | IMODBC10                   | MGR INS           | 1652              | ODBCL INK                               | ň         | 37 0%            | 32 6   | 0 0     | 5.0<br>h 0 | 62%      |       |
| 87355 267                           | VMANALO                    | HNS               | 1460              | OUTCK                                   | c         | 1 3%             | 22.5   | 29      | 1 1        | 52%      |       |
|                                     |                            |                   | MEMORY            | Analysis-                               |           |                  |        |         |            |          |       |
| No proces                           | ses appea                  | r to lack         | main memo         | prv resour                              | ces       |                  |        |         |            |          |       |
|                                     |                            |                   |                   | , , , , , , , , , , , , , , , , , , , , |           |                  |        |         |            |          |       |
| Press RET                           | URN to co                  | ntinue, "X        | " for moi         | re details                              | ;, or '   | ' <b>0</b> " for | over   | view su | ummar      | v:       |       |
| Workload                            | Over                       | Exnert            | Wk Load           |                                         | Next      | MPE              |        | Help    | F          | xit      |       |
| Manager                             | View                       | 2,001 0           | (Appl)            |                                         | Kevs      | Comm             | and    |         | GI         | lance    |       |
|                                     |                            |                   | (                 |                                         |           |                  |        |         |            |          | 1     |
| 14,77 HP                            | 70092 JUPITER via \        | /T-MGR            | Law               |                                         |           |                  |        | Enter I | nsert N    | um Caps  | Ste   |
| Start JUPIT                         | 📃 Hughes 📃                 | Call Man 🐼 sysAD1 | vil 🙀 🎇 Yahoo! Fi | . 🚳 Chuck Ci 🥸                          | [01] 00:2 | 😗 Microsoft      |        | - 4 🔜 🏈 | PNM        | 289 30   | JO PI |

#### **CPU Detail Screen**

The following screen is Glance's CPU Detail screen. It identifies several key aspects of what your processor is actually doing. It is this authors opinion that several key performance elements are displayed here. These elements are MemMgr, queue utilization, 'switch' utilization, and Current ready queue. Each of these elements is important to how your system is running and how work is being performed.

MemMgr utilization pretty much defines how hard your CPU(s) are working to control disc I/O. The lower the percentage, the more efficient your I/O is, conversely, the higher the percentage, your I/O is inefficient and therefore your CPU cannot do user work. This is generally recognized a as shortage of main memory.

Percentage of switches is a notation of the usage of compatibility versus native mode code. The more switching between code types, the more potential for problems. This, however, in my opinion is very processor and application dependent.

The 'Current Ready Queue' identifies the number of processes waiting for the CPU. Lower is better, however, once again, this is both processor and application dependent.

JUPITER - Reflection 1 P X cri<u>p</u>t <u>W</u>indo Hel D 🛎 🖬 🚳 📾 🌚 🍽 🖬 📷 🐼 🔊 🔊 HPB1787 B.09.07 HP GlancePlus/iX 14:57:45 CPU Detail 0: 0: current avg high CPU 40% 62% 100% Disc MSSI 305 359 660 MMS SD Mem DF <u>F</u>....\*.. 70% 79% 98% . . . . . . . . . | Туре <u>Utilization</u> <u>Utilization</u> Type XPERT: DISC IS VERY IS HIGH DEMAND MemMgr Dispatch 1% System 1% Batch 24% В... Session 12% Pause 59% I Р ICS 2% 0% Idle 1% BS Queue % BBC 6% CS 30% DS 0% CD D AS 63% ES Switches To CM 2729/sec Current Ready Queue Û Maximum Ready Queue D Switches To NM S s< 673/sec 26 Interval CM % . . . . < 3% Launch Rate 637/sec CQ SAQ: 100 Interval Process Completions 0.7/sec Interval File Open Rate 45.1/sec Top CPU Consumer is Pin 1986 at<u>63.9%</u> in program UT885.FPUB.MMV082 WorkLoad Over Wk Load Next MPE Exit Expert Help Manager View (Appl) Keys Command Glance HP70092 -- JUPITEB via VT-MGB Enter Insert Num Caps Stop 7 00 🏽 Statl 🔄 JUPIT.... 🔛 Hughes ... 🔛 Call Man... 🐼 sysADMI... 🙀 Yahool Fi... 🐼 Chuck Ci... 🐼 [15] 04:1... 🔯 Microsoft... 🍕 📕 🏈 🖡 N 🕅 🖉 🖴 🍑 2:58 PM

Queue utilization defines your workload, interactive or batch. Each system is different and application dependent. The motto here is 'Know your Applications'.

### Disc Detail

The following screen, Disc Detail, identifies your disc utilization. It highlights the utilization of your discs in percentage of requests against that drive. Service indicates the average time it takes to perform a single I/O in seconds. In the illustration below, the longest service time is 8 one-hundredths of a second. Queue identifies the total number of I/O's currently Queued for each drive. In our example, Ldev 2 has the largest queue.

Several items, which could be added to the screen for additional value, would be the size of each disc, the distribution of permanent/transient space, and the percentage of free space on the drive. Of course, these are available through :DISCFREE.

| UPITER - F | Reflection   | 1                                                                                    |                  |              |                    |                |                |          |          |        |              | Ð   |
|------------|--------------|--------------------------------------------------------------------------------------|------------------|--------------|--------------------|----------------|----------------|----------|----------|--------|--------------|-----|
| Edit Conn  | ection Se    | tup Script <u>W</u> indow <u>H</u> elp<br>and an an an an an an an an an an an an an |                  | 1 . <b>.</b> |                    |                |                |          |          |        |              |     |
|            |              |                                                                                      |                  |              |                    |                |                |          |          |        |              | - 1 |
| HPB178     | 37 B.        | 09.07 HP Glar                                                                        | ncePlus,         | /iX          | 14:58:17           |                | Disc Detai     | 1        |          |        |              |     |
|            |              |                                                                                      |                  |              | + 0: 0: 1          |                |                | <u> </u> | rent     | avg    | <u>high</u>  |     |
| CPU        | MMI          | IB                                                                                   |                  |              | BP *               |                |                | P        | 50%      | 62%    | 100%         |     |
| Disc       | М            |                                                                                      |                  |              | MSI                |                |                | <u> </u> | 385      | 358    | 660          | l   |
| Mem        | MMS          | SD DF                                                                                |                  |              |                    | <u> </u>       | *              |          | 70%      | 79%    | 98%          | l   |
| Ldev       | Util         | <u>ization</u>                                                                       |                  |              | Service            | Reads          | <u>Writes</u>  | Queue (  | Cur      | Avg    | <u> Max)</u> | l   |
| XPERT:     | : DIS        | C IS VERY HIG                                                                        | ЭН  <u> </u> МЕМ | 10R Y        | DEMAND I           | S HIGH         |                |          |          |        |              | I   |
| 1          | U            | *                                                                                    | <u> </u>         | 00%          | <u>0.0688</u>      | 3.0            | 13.4           |          | 1        | 0      | 35           | I   |
| 2          | U            | *                                                                                    | <u>U</u> <       | <u>92%</u>   | 0.0474             | 6.4            | 12.9           |          | 6        | 1      | 165          | I   |
| 3          | U U          | *                                                                                    | < 2              | 22%          | 0.0161             | 9.4            | 4.5            |          | 4        | 0      | 15           | I   |
| 4          | <b>U</b> *   | ••••••••••••                                                                         | <                | 7%           | 0.0248             | 0.0            | 3.0            |          | 1        | 0      | 7            | I   |
| 30         | <u>uu</u>    | *                                                                                    | < 1              | 10%          | 0.0141             | 6.4            | 1.0            |          | 0        | 1      | (1           | I   |
| 31         | <u>U *U</u>  |                                                                                      | < 2              | 20%          | 0.0199             | 9.9            | 0.0            |          | 0        | 0      | 34           |     |
| 32         | U *          |                                                                                      | 0<1(             | 00%          | 0.0857             | 36.7           | 0.0            |          | 4        | 0      | 49           | I   |
| 33         | U*           |                                                                                      | <                | 5%           | 0.0107             | 5.0            | 0.0            |          | 0        | 0      | 49           |     |
| 34         | <u>uu</u> *. |                                                                                      | <                | 11%          | 0.0198             | 5.5            | 0.0            |          | U        | 0      | 5            |     |
| 35         | U *          |                                                                                      | < 2              | 20%          | 0.0271             | 7.4            | 0.0            |          | U        | 0      | 4            |     |
| 36         | U <u>~</u> . |                                                                                      | <                | 13%          | 0.0198             | 6.4            | 0.0            |          | U        | 0      | 56           |     |
| 38         | <u>uu</u> ~. |                                                                                      |                  | 11%          | 0.0182             | 5.9            | 0.0            |          | 0        | 0      | 26           |     |
| 39         | U ~          | U                                                                                    | < i              | 31%          | 0.0122             | 21.8           | 3.5            |          | U        | 1      | 293          |     |
| 40         | U            | <u> </u>                                                                             | < i              | 36%          | 0.0114             | 30.7           | 0.5            |          | U        | U      | 39           | I   |
| 41         | <b>₩</b> ^   | • • • • • • • • • • • • • •                                                          |                  | 3%<br>40     | 0.0183             | 1.5            | 0.0            |          | 0        | 0      | 49           | 1   |
| 42         | U ~          | • • • • • • • • • • • • • •                                                          | <                | 4%           | 0.0135             | 3.0            | 0.0            |          | 0        | 0      | 78           | 1   |
| 43         | <u>u</u> ^.  |                                                                                      |                  | 14%          | 0.0147             | 8.9            | 0.5            |          | U        | U      | 48           | I   |
| WorkL      | .oad         | Over Exp                                                                             | pert   I         | WK L         | .oad               | Nex            | t MPE          | He       | elp      | E      | xit          | I   |
| Mana       | ger          | View                                                                                 |                  | (Арр         | 1)                 | Key            | s Comma        | nd       |          | G1:    | ance         |     |
| 7,80       | HP70         | 092 JUPITER via VT-MGR                                                               |                  |              |                    |                |                | E        | nter Ins | ert Nu | m Caps       | S   |
| Start 🚮 J  | UPIT         | 🔜 Hughes 📔 🔜 Call Man                                                                | . 🛛 🐼 sysADMI    | .   羅 Ya     | ahoo! Fi 🐼 Chuck I | Ci 🛛 🥪 (15) 04 | 5 By Microsoft |          | ( 💷 ⊘ 🃭  | NP     | 2 🖂 🗢 2:5    | 8   |

#### Memory Detail

The memory detail screen is again a measurement of your I/O capacity and how much work the CPU must do to control I/O. In the example below, the CPU is working less than 1 percent to control memory and disc I/O. HP defines ten types of data elements for memory utilization

Two key pressure indicators are the Page Fault Rate and the number of clock cycles. Page fault rate is, in my opinion machine and application dependent. Memory clock cycles should always be low as possible. This number is a per hour check.

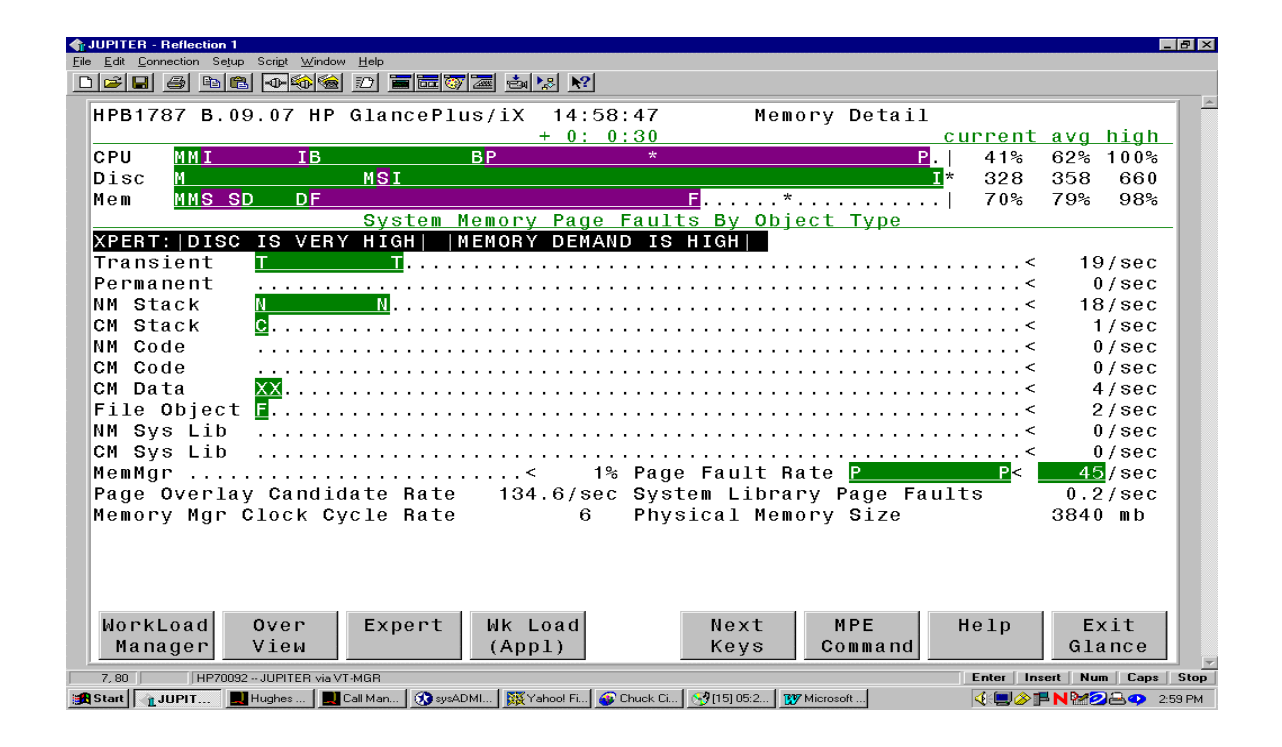

## Workload manager

The 'Workload Manager' screen identifies how your system process queues are structured and how much work is being done within each queue.

| ITER-Reflection 1<br>dit <u>C</u> onnection Setup Scri <u>p</u> t Window <u>H</u> elp<br>2: □□1 / 236 (256) (276) [ - 176) (266) (276) [ |                      |                 |              | -               |
|----------------------------------------------------------------------------------------------------|----------------------|-----------------|--------------|-----------------|
| PB1787 B.09.07 HP Gla                                                                                                    | ncePlus/iX 15:01:17  | WorkLoad        | Manager      |                 |
|                                                                                                    | + 0: 0: 7            |                 | current      | <u>avg high</u> |
| YU M MI IB                                                                                                    | BP*                  |                 | P.  61%      | 61% 100%        |
|                                                                                                    | MSSI                 | IB              | <u> </u>     | 358 660         |
| em <u>MMS SD DF</u>                                                                                                    |                      | <b>.</b> *      | 69%          | 79% 98%         |
| WorkGroup                                                                                                    | CPU                  | USAGE READY Q   | DISC         |                 |
| PERT: CPU IS HIGH D                                                                                                    | ISC IS VERY HIGH   M | EMORY DEMAND IS | HIGH   CM IS | MODERATE        |
| AS_Default 30 99                                                                                                    | <u>≝</u> 5%          | 0% 0.0 0.0      | 0.0 0.0      | 0.0 <u>0</u>    |
| BS_Default 100 150                                                                                                    | *                    | 1% 0.0 0.0      | 6.1 0.0      | 0.0 0           |
| 3 CS_Default 152 200                                                                                                    | *C 20%               | 6% 0.0 0.1      | 44.9 0.1     | 0.4 100         |
| I DS_Default 190 240                                                                                                    | <u>c c</u> * 31%     | 40% 0.2 0.7     | 324.1 4.2    | 0.0 4000        |
| <b>ES_D</b> efault 230 253                                                                                                    | *                    | 8% 0.0 0.1      | 2.8 0.1      | 0.0 2000        |
| lorkLoad Over Ex                                                                                                    | pert Wk Load         | Next MP         | E Help       | Exit_           |
| Manager View                                                                                                    | (Appl)               | Keys Com        | nand         | Glance          |
| 80 HP70092 JUPITER via VT-MGR                                                                                                    |                      |                 | Enter In:    | sert Num Caps   |

So far, we have seen the basic reporting screens supported by HP. It should be noted that in each screen, the help facility does provide a generic answer to what is being identified.

# SOS from Lund

Next we will examine several of the output screens from Lund Performance Solutions. The first screen will be the overview screen. Like GlancePlus/iX, it is divided into logical parts for the user to digest. However, Lund has chosen to incorporate more data on this screen as illustrated below. This screen has three segments, an overview of what Lund considers to be main sources of performance information, overall, process, and advice. Lund's advice is based on a file which is can be customized to your system.

| UPITER - Reflection 1                 |                                                   |                                      |                 |                |                |             |                |       |            |          |                                      |         |
|---------------------------------------|---------------------------------------------------|--------------------------------------|-----------------|----------------|----------------|-------------|----------------|-------|------------|----------|--------------------------------------|---------|
| Edit <u>C</u> onnection Se <u>t</u> u | np Scri <u>p</u> t <u>W</u> indov<br>α∎ Γραι≪λί≪λ | w <u>H</u> elp<br>J -o <b>Beel 9</b> |                 | <b>vol</b>     |                |             |                |       |            |          |                                      |         |
|                                       |                                                   |                                      |                 | N?             |                |             |                |       |            |          |                                      |         |
| <mark>SOS/</mark> 3000 f.             | 02b(c)                                            | LPS MON,                             | JUN 18,         | 2001,          | 3:11 PM        | 1           | E: 00:         | 07:4  | 8          | I: 00    | :16                                  |         |
| Total                                 | Busy:                                             | 49.3% H                              | ligh Pri:       | 14.7%          | MemMgr         | 1           | . 8%           | Rea   | d Hi       | t: 96    | 0.0                                  |         |
| 2 10                                  | 20 3                                              | 0 40                                 | 50 60           | 70 8           | 0 90           | 10          | 0              |       | 2          | 10       | 20                                   |         |
| CPU <mark>b<mark>c c</mark>d</mark>   |                                                   | DM                                   | 00 P            |                |                |             | P%             | QL    | EN         |          |                                      |         |
| TRN                                   |                                                   |                                      |                 |                | Í              | 966         | ⊳/min          | RE    | SP _       |          |                                      | sec     |
| RHIT                                  |                                                   |                                      |                 |                |                |             | <sup>9</sup> 6 | PF    |            |          | 57>,                                 | (s      |
| I/O <u>R</u>                          |                                                   |                                      | _               |                |                | R           | >/sec          | QL    | EN         |          |                                      |         |
|                                       | · · · ·                                           |                                      | - Proce         | ss Infor       | mation         |             |                |       |            | 1.0011   |                                      |         |
| PIN J/S#                              | <u>Sessio</u>                                     | <u>n/User Na</u>                     |                 | <u>Cmd/Pro</u> | <u>gram CF</u> | <u>20%</u>  | <u>QPri</u>    | #Rd   | <u>#Wr</u> |          | <u>#Tr</u>                           | Res     |
| 658 J13778                            | 5 DAILDUN                                         | 89,CONSOL                            | .E. OPERATI     | OR STORE       | : ż            | 2.5         | DL190          | 396   | 22         | 10       | U                                    | -       |
| 817 57391                             |                                                   | K.HNS                                | 140             |                | 4              | +. I<br>. 0 | 05200          | 144   | 015        | 379      | 0                                    | -       |
| 1474 J14866<br>1650 J10000            | ) INS/80/                                         | AJ, BAICH.                           | 105             |                | 4<br>TNK C     | 1.8         | DS193          | 127   | 210        | 10       | 0                                    | -       |
| 1002 J13820                           |                                                   | IJ, MGH. IM                          | 10              |                | .INK 8         | 1.3         | D0223          | 105   | ა<br>1000  | 10       | 0                                    | -       |
| 004 J14000                            | ) 145760/                                         | AJ, BATCH.                           | INS<br>System B | VIF            | n<br>Nga Advi  | 1.7         | 05217          | 190   | 1090       | 10       | U                                    | -       |
| The CPIL ups                          | e usod a                                          | total of                             | Jystem F        |                | acity c        | luri        | na thi         | e in  | tonv       | a 1      | < 61                                 | 015     |
| Process CPU                           | use hv                                            | Sub-Quer                             | ιο: ΔΟ- 4       | BO- 9 0        | 0.8 Q F        | 10-3        | 4 6 FC         | 1. N  | LOIVO      | хт       | < 6                                  | [025    |
| Native Mode                           | to Com                                            | n Mode S                             | witch ra        | te durin       | na this        | int         | erval          | uas I | HEAV       | <i>,</i> | < 61                                 | = 0.2 > |
| Comp. Mode                            | to Nati                                           | ve Mode S                            | Witch ra        | te durin       | a this         | int         | erval          | Was   | EXCE       | SSIVE    | < 61                                 | E03>    |
| Disc I/O ir                           | dicator                                           | #1 (CPU                              | Pause Di        | sc) reve       | als an         | EXC         | ESSIVE         | I/0   | Bot        | tlene    | ck <di< td=""><td>E01&gt;</td></di<> | E01>    |
| This interv                           | al's 'H                                           | oa' proce                            | ss is J1        | 4865 (PI       | N 864)         | Wit         | h 10.7         | % 0f  | the        | CPU      | < P :                                | [02>    |
| This interv                           | al's hi                                           | ghest dis                            | sc I/O us       | er was J       | 14865 (        | PIN         | 864)           | with  | 129        | 1 I/O    | 's <p< td=""><td>03&gt;</td></p<>    | 03>     |
| This interv                           | al's hi                                           | ,<br>ghest Ter                       | m I/O us        | er was S       | 8102 (F        | IN          | 1077)          | 12 T  | erm F      | Reads    | < P (                                | 04>     |
| Enter Comma                           | ind:_                                             | <b>~</b>                             |                 |                | ,              |             |                |       |            |          |                                      |         |
| LIST                                  | BFF7F                                             | HFIP                                 | HOG PRO         | c              | OPTIO          | N           | דד ודדו        | Υ     | SCRE       | FN       | FXT                                  | 0       |
| HARDCOPY                              | ISPLAY                                            |                                      | ZOOM            |                | KEYS           |             | KEYS           |       | MENI       | JS       | SOS/3                                | 0 0 0   |
|                                       |                                                   |                                      |                 |                |                |             |                |       |            |          |                                      |         |
| 27, 15 HP700                          | 32 JUPITER via V                                  | /T-MGR                               |                 | 1.0            | 1 -            | 1           |                |       | Ente       | r Insert | Num                                  | Caps    |

Lund has also consolidated CPU utilization onto a 'highlight' bar, which also identifies memory utilization shown at the top of the screen image. Another feature, in my opinion is the addition of general response and page fault information. For performance 101, the advice section is the most important function Lund's SOS provides.

In the screen below, Lund captures and illustrates what they call 'Pulse Points". These are in Lund's opinion, the key factors and indicators of your systems performance. All of these factors are machine dependent and will vary from system to system and application to application.

| 808/3000 f.02b(c) LPS<br>Total Busy: 77.49                                                    | MON, JUN 18,<br>High Pri:<br>Green                    | 2001,<br>25.6%<br>Pulse Poi                                                                 | 3:1<br>Me        | 0 PM E:                         | 00:06:32 I: 00:47                                                      |
|-----------------------------------------------------------------------------------------------|-------------------------------------------------------|---------------------------------------------------------------------------------------------|------------------|---------------------------------|------------------------------------------------------------------------|
| TOTAL DUSY, 77.4                                                                              | Green                                                 | ulse Poi                                                                                    | ri c             |                                 | Poad Hit: 08%                                                          |
|                                                                                               | Green                                                 | M-11-                                                                                       | ints             | sinnigi i z                     |                                                                        |
| Indicator<br>High Pri Busy (%)<br>CPU QL<br>ICS/OH + Dispatch (%)<br>CPU CM (%)<br>AO + BO    | $\begin{array}{c ccccccccccccccccccccccccccccccccccc$ | L<br>L<br>L<br>L<br>L<br>L<br>L<br>L<br>L<br>L<br>L<br>L<br>L<br>L<br>L<br>L<br>L<br>L<br>L | ]<br>]<br>]<br>] | Red<br>[ ]<br>[ ]<br>[ ]<br>[ ] | Comments<br>AQ+BQ+CQ+Mem+Disp+ICS<br>Subjective<br>Opp. sys. dependent |
| Memory<br>CPU MM (%)<br>Page Fault Rate<br>Swaps/Launch<br>Iemory Cycles/Hour                 | 1.2[ 1.2]<br>99[ 117]<br>.17[ .28]<br>1[ 0]           | [<br>[<br>[<br>[                                                                            | ]<br>]<br>]<br>] |                                 | Reliable indicator<br>CPU dependent                                    |
| Pause<br>Pause<br>Read Hit (%)<br>Average Q-Length<br>Disc I/O Rate/Sec<br>— Miscellaneous —— | [ ]<br>98[ 96]<br>1.09[1.87]<br>7[ 8]                 | [<br>[<br>[                                                                                 | ]<br>]<br>]<br>] | 22.2[35.5]<br>[ ]<br>[ ]<br>[ ] | Reflects data loc<br>Overall average<br>Avg per disc                   |
| CM to NM Switches<br>IM to CM Switches                                                        |                                                       | [<br>[                                                                                      | ]<br>]           | 1355[ 916]<br>310[ 237]         | CPU dependent<br>CPU dependent                                         |
| Enter Command:<br>LIST FREEZE HI<br>HARDCOPY DISPLAY                                          | ELP MPE/i><br>COMMANE                                 | (                                                                                           | R                | ESET OP<br>OTALS K              | TION SCREEN MAIN<br>EYS MENU SCREEN                                    |
| 5, 15 HP70092 JUPITER via VT-MGR                                                              |                                                       | L .=                                                                                        | 1                |                                 | Enter Insert Num Caps                                                  |

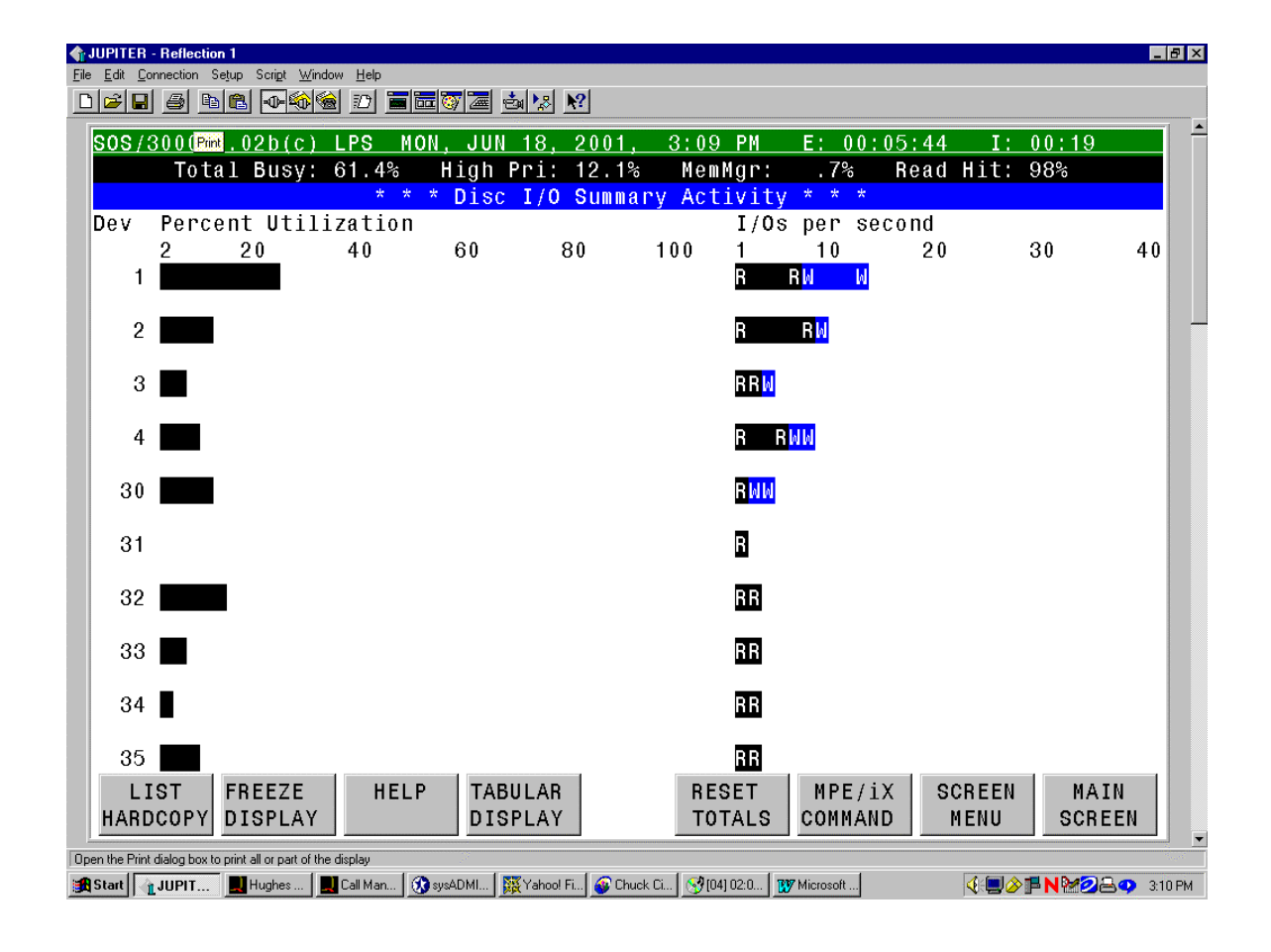

The following illustration is Lund's graphical illustration of disc drive utilization. Again as in Glance, the information is important in understanding how your discs are being utilized.

The following screen is the LPS illustration of how your main memory is being utilized. As with Glance, it highlights page fault activity, which has the highest impact on your memory utilization and disc I/O.

| File F          | PITER - Re<br>dit Connec | flection t | 1<br>un Scrint Wi            | adow Hi               | eln         |          |               |           |            |        |           |              |           |     |            |          |                |            | _        |
|-----------------|--------------------------|------------|------------------------------|-----------------------|-------------|----------|---------------|-----------|------------|--------|-----------|--------------|-----------|-----|------------|----------|----------------|------------|----------|
|                 | ÷ 🖪 🧉                    | ) 🖻        | 8 •                          | 1<br>1<br>1<br>1<br>1 | ) 🔳 🖻       | 1 🖏      | 7 🛲 📥         | -         | <b>N</b> ? |        |           |              |           |     |            |          |                |            |          |
| S               | <b>0</b> 8/30(           | )0 f.      | .02b(c)                      | LPS                   | S MO        | N,       | JUN 1         | 8,        | 2001,      |        | 3:09      | ΡM           | E: 0      | 0:0 | 5:26       | I:       | 00:            | 14         |          |
|                 |                          | ota:       | l Busy:                      | 42.                   | 9%          | H:       | igh Pr        | i:        | 9.19       | ô<br>A | Memb      | lgr:         | 1.1%      |     | Read       | Hit:     | 97%            |            |          |
|                 |                          |            |                              |                       |             | ^        | Memor         | ·y        |            | LA     | CITAT     | LLY          |           |     |            |          |                |            | -        |
| Pa              | age Fa                   | ult        | s:                           |                       |             |          |               |           |            |        |           |              |           |     |            |          |                |            |          |
|                 | Total                    | 0          | 10                           | 20                    | 3           | 0        | 40            |           | 50         | 6      | 0         | 70           | 80        |     | 80         | 100      |                |            |          |
| 1               | Hate:                    | D          |                              |                       |             |          |               | DF        | S          |        |           |              |           |     |            | S>       | 104            | /sec       |          |
| 0               | verlay                   | / Cai      | ndidate                      | s:                    |             |          |               |           |            |        |           |              |           |     |            |          |                |            |          |
|                 | Total                    | 0          | 10                           | 20                    | 3           | 0        | 40            |           | 50         | 6      | 0         | 70           | 80        |     | 80         | 100      |                |            |          |
| PITER           | Rate:                    | F          |                              |                       |             |          |               |           |            |        |           |              |           |     |            | F>       | 350            | /sec       |          |
| Edit <u>C</u> o | onnection S              | etup So    | ri <u>p</u> t <u>W</u> indow | <u>H</u> elp          |             |          |               |           |            |        |           |              |           |     |            |          |                |            |          |
| 2               | <u>a</u>                 |            | ₽ 🏟 🍓                        |                       | i 🔤 🐼       | <u>/</u> | <b>ė</b> 🍢    | <b>\?</b> |            |        |           |              |           |     |            |          |                |            |          |
| 0S/:            | 3000 -                   | F.02       | b(c) LF                      | 's i                  | 10N,        | JU       | N 18,         | 20        | 01, 3      | 3:1    | 3 PM      |              | E: 00:0   | 8:5 | 9          | I: 0(    | ):11           |            | <u></u>  |
|                 | Tota                     | al B       | usy: 44                      | .9%                   | Hi          | gh       | Pri:          | 10        | .8%        | Me     | mMgr      | •            | . 8%      | Rea | d Hi       | t: 98    | 3%             |            |          |
| PII             | ۵٥                       |            | BO                           | ,                     | <u>~</u> 0  |          |               | Jet       | E0         | cre    | en<br>Mom |              | Disn      | τc  | S (0H      | Pai      | 190 <b>8</b> T | alb        |          |
| 1               |                          | <          | .1                           | 2                     | 4.9         |          | 6.3           |           | .0         |        | .3        |              | .2        | 10  | .8         | Tat      | 87.5           | ure        |          |
|                 | [ .                      | <] [       | 1.1]                         | [ (                   | 5.5]        | [        | 22.2]         | [         | . < ]      | [      | . 7       | ] [          | .4]       | [   | 4.5]       | [        | 65.6           | 1          |          |
| 2               | . •                      | <          | 4.2                          | (                     | 3.1         |          | 13.0          |           | . 0        |        | . 6       |              | . 3       |     | .1         |          | 78.6           | - I        |          |
| ~               | []                       | <] [       | 1.5]                         | [                     | 7.2]        | [        | 30.8]         | [         | . < ]      | [      | . 9       | ] [          | .5]       | [   | .8]        | [        | 58.2           | ]          |          |
| 3               | г                        | ς<br>ε1 Γ  | .4<br>1.81                   | г я<br>г я            | 4.1<br>R 01 | 1        | 32.5          | r         | .0         | r      |           | ı r          | .5<br>71  | r   | .3<br>1 01 | г        | 28.7           | 1          |          |
| 4               | · ·                      | ~ I I<br>< | .6                           |                       | 4.9         | L :      | 35.7          | L         | . 0        | L      | 2.0       | J L          | .6        | L   | 7.4        | L        | 48.7           |            |          |
|                 | []                       | <][        | 1.6]                         | [ ]                   | 7.7]        | [        | 44.7]         | [         | . < ]      | [      | 1.3       | ] [          | .8]       | [   | 9.8]       | [        | 34.1           | ]          |          |
| 5               |                          | <          | 3.3                          | 5                     | 9.6         | . !      | 55.3          | _         | . 0        | _      | .5        |              | . 6       | _   | 2.4        | _        | 28.3           |            |          |
| 0               | [                        | <][        | 1.8]                         | [ {                   | 9.0]        | [        | 57.2]         | [         | . < ]      | [      | 1.4       | ] [          | .8]       | [   | 4.2]       | [        | 25.5           | ]          |          |
| b               | г.<br>Г                  | 11 г       | 0.0                          | r (                   | 4.9<br>3.01 | i<br>I   | 08.0<br>65.41 | r         | .0         | r      | 1.5       | ı r          | .9        | r   | 1.31       | г        | 20.0           | 'ı         |          |
|                 |                          | · 」 L      | 1.0]                         |                       | 5.0]        | L        | 0011]         | L         | 1.1        | L      |           | J L          | .01       | L   | 110]       | L        | 2010           | 1          |          |
| LL              | . •                      | <          | 2.5                          | ę                     | 5.2         | ;        | 34.1          |           | . 0        |        | . 8       |              | .5        |     | 1.7        |          | 55.1           |            |          |
|                 | [                        | <][        | 1.6]                         | [ ]                   | 7.7]        | [        | 43.2]         | [         | . < ]      | [      | 1.2       | ] [          | .7]       | [   | 3.6]       | [        | 41.9           | 1          |          |
| ητε             | r comi                   | land       | :                            |                       |             |          |               |           |            |        |           |              |           |     |            |          |                |            |          |
|                 |                          |            |                              |                       |             |          |               |           |            |        |           |              |           |     |            |          |                |            |          |
|                 |                          |            |                              |                       |             |          |               |           |            |        |           |              |           |     |            |          |                |            |          |
|                 |                          |            |                              |                       |             |          |               |           |            |        |           |              |           |     |            |          |                |            |          |
| L               | IST                      | FRE        | EZE                          | HEI                   | LP          |          |               |           |            | R      | ESET      |              | MPE/iX    |     | SCRE       | EN       | MAI            | IN I       |          |
| 1ARE            | JCOPY                    | DIS        | PLAY                         |                       |             |          |               |           |            | T      | UTALS     | ; (          | COMMAND   |     | MEN        | 0        | SCRE           | EN         | <b>v</b> |
| 1, 15           | HP7                      | 0092 JL    | JPITER via VT-ł              | IGR (                 | 0           |          | NUT           |           | 0          | 1      |           | 1            | 1         |     | Ente       | er Inser | t Num          | Caps S     | top      |
| tart            | JUPIT                    | Hug        | ghes 📃 📃 Ca                  | ll Man                | 🐼 sysAD     | МІ       | Yahoo!        | Fi        | 💕 Chuck Ci | 8      | [06] 00:0 | <b>W</b> ∕ M | licrosoft |     | <b></b>    | IJ⊘⊫I    | N M 2 E        | 🚽 🗘 3:13 F | РМ       |

The CPU detail screen from Lund is very different than Glance. This screen identifies what each CPU is doing and in what process queue, managing of memory, and interrupts. It is this screen and Lund's response screen which provide, in my opinion a, an advanced performance management aspect.

Response is one of my definitions of performance. The following screen identifies how well, or not how well the CPU is doing in completing tasks and responding to your on-line transactions. This screen is especially important if the majority of your customers are on a network. It helps to identify where potential bottlenecks, if any network, problems may exist.

| <b>∱ JUPITER - R</b><br><u>F</u> ile <u>E</u> dit <u>C</u> onne                                                                                                    | eflection 1<br>ection Setup S | icript <u>W</u> indow <u>H</u> elp<br>- <b>O-≦in iii i</b> 20 |                    | 5 <b>1</b> 2 <b>1</b> 2 |                                                                                          |                 |                      |                   |                             | <u>-</u> 8  |
|----------------------------------------------------------------------------------------------------|-------------------------------|---------------------------------------------------------------|--------------------|-------------------------|------------------------------------------------------------------------------------------|-----------------|----------------------|-------------------|-----------------------------|-------------|
| SOS/30                                                                                                    | 00 f.02<br>Total E            | 2b(c) LPS<br>Busy: 39.8                                       | WED, JUN<br>% High | 27, 200<br>Pri: 26.     | 1, 11:30<br>3% Men                                                                       | 3 AM<br>Mgr:    | E: 00:0              | )0:10<br>Read Hit | [: 00:07<br>t:100%          |             |
| Time                                                                                                    | F                             | Promot Bes                                                    | nonse Tim          | sponse i                | Time DIS                                                                                 | LLTDAL          | First F              | ^<br>Resnonse     | Time                        |             |
| (Sec)                                                                                                    | 0 2                           | 20 40                                                         | 60 8               | ,<br>0 100              | (Sec)                                                                                    | 0               | 20 4                 | 10 60             | 80                          | 100         |
| <pre>&lt; .5</pre> < 1 <pre>&lt; 1.5</pre> <pre>&lt; 2</pre> <pre>&lt; 3</pre> <pre>&lt; 4</pre> <pre>&lt; 5</pre> <pre>&lt;10</pre> <pre>&lt;20</pre> <pre>&gt;=20</pre> |                               |                                                               |                    |                         | <pre>&lt; .5&lt; &lt; 1 &lt; 1.5 &lt; 2 &lt; 3 &lt; 4 &lt; 5 &lt;10 &lt;20 &gt;=20</pre> |                 |                      |                   |                             |             |
| Averag                                                                                                    | Percer<br>je Promp            | ntage of R<br>ot Respons                                      | esponses<br>e .<[  | (sec)<br>.0]            | Averaç                                                                                   | Perce<br>je Fir | ntage of<br>st Respo | FRespons          | ses (sec<br><[ .0]          | )           |
| Total<br>Other<br>Enter                                                                                                    | Transac<br>Termina<br>Command | tions<br>1 Reads<br>1:_                                       | 32[<br>888[ 1:     | 35] (2<br>247]          | 72/min)                                                                                  |                 |                      |                   |                             |             |
| LIS<br>HARDC                                                                                                    | T FRE<br>OPY DIS              | EZE H                                                         | ELP TAB<br>DIS     | ULAR<br>PLAY            | R E<br>T C                                                                               | SET<br>TALS     | MPE/i)<br>COMMANE    | SCREI<br>MENU     | EN MA<br>J Scr              | IN<br>EEN   |
| 24, 15                                                                                                    | HP70092                       | JUPITER via VT-MGR                                            |                    |                         |                                                                                          |                 |                      | Ente              | r Insert Nun                | n Caps Sto  |
| 🏽 Start 👔 Jl                                                                                                    | JPITER                        | 📕 Hughes Help 📃                                               | Call Managem 🐼     | sysADMIRAL 🖇            | 🙀 Netscape.com                                                                           | 🚳 Chuck C       | iesins 🕎 Micro       | soft Wor 🧃 🍕      | J <mark>&amp; N 2</mark> 22 | 🗢 📕 11:33 A |

Having a history of where you've been is extremely import. HP provided LaserRX as a historical reporting tool and Lund provides Performance Gallery Gold as it's historical tool. Historical records can and do illustrate how your system has been utilized. Historical data

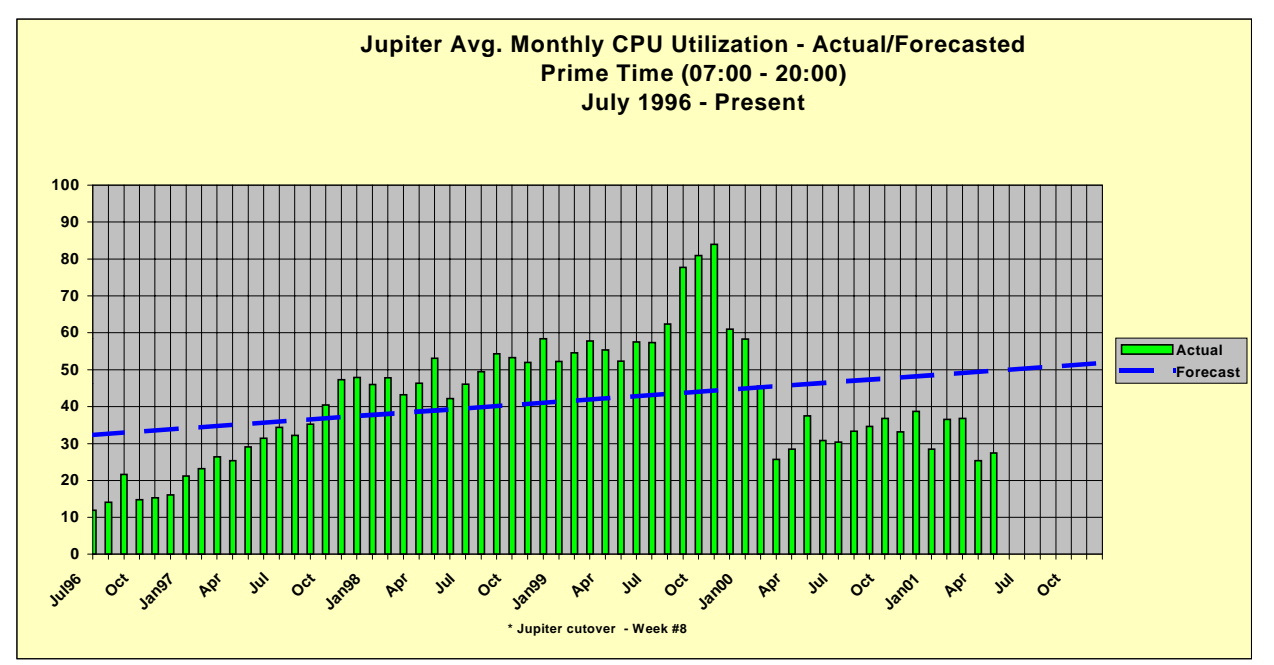

can be used to develop trend charts for your management so that they can be aware of your companies needs for improvements and upgrades. The chart above shows several years of data collection. It is a 'living document' we use to project utilization trend and upgrade requirements. We used this chart, along with statistics measuring the increase in number of jobs and sessions to assist in justifying a CPU upgrade in the year 2000.

As you've seen, there are many ways to measure the various aspects of your systems technical performance, i.e., CPU utilization, memory utilization, disc utilization, response times and each has it's value. Each category is subject to what unique application you are running on your system. If you understand your application, you can manage the expectations of your customers and provide them with the service they expect. After all, performance, like beauty, is in the eye of the beholder.